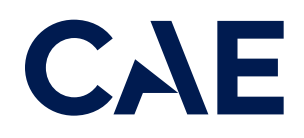

# CAERise Training Event Viewer

**Basic Navigation** 

# **Basic Navigation**

To learn more about navigating the home page, refer to the content below.

The landing page is titled the "My Sessions" page. This page will display sessions created by the instructor within the last 72 hours. Sessions older than 72 hours will be deleted from the instructor's page.

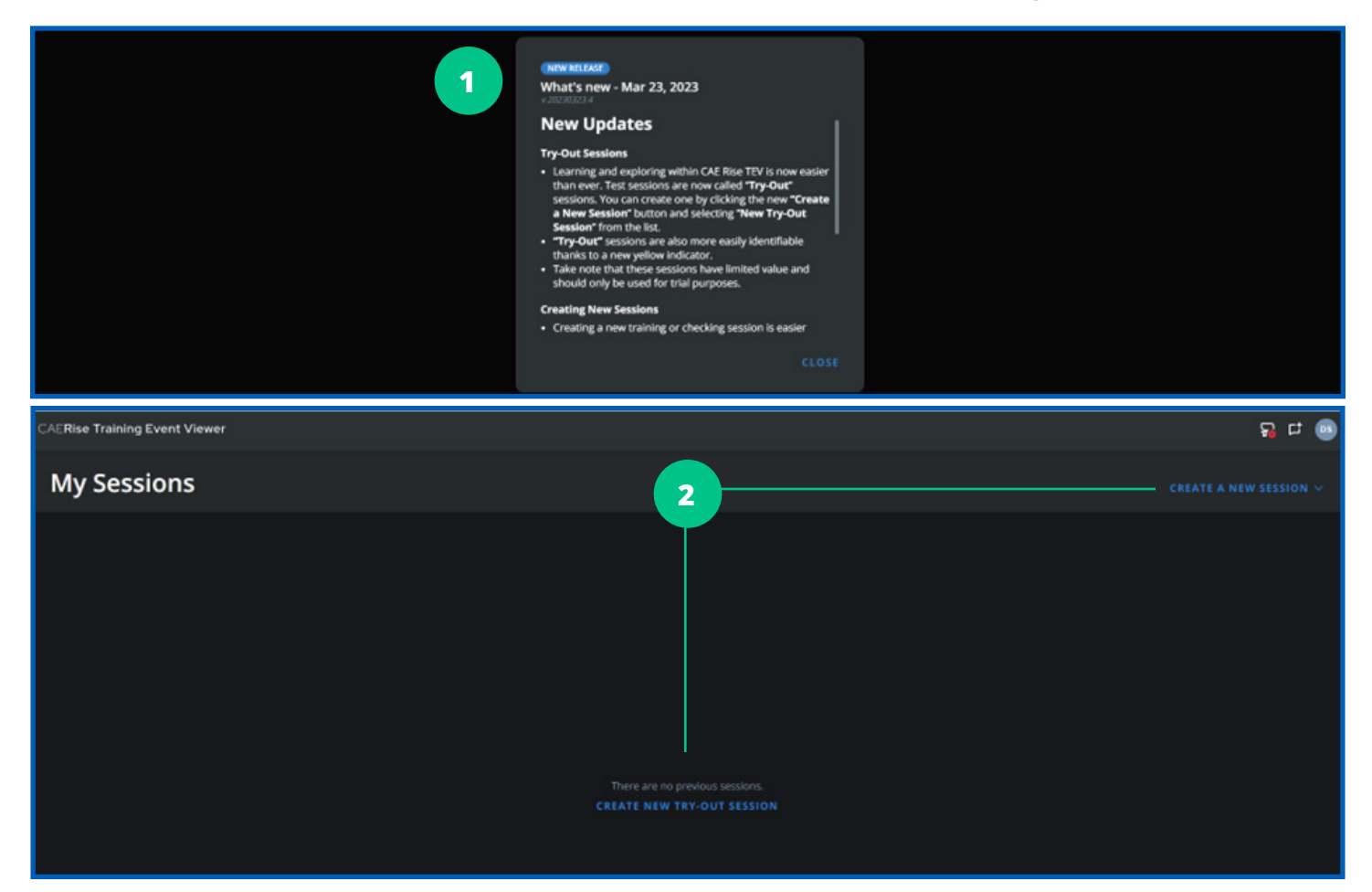

1

## New Updates

New features and updates will appear in a window in the middle of the page. New features are typically introduced once a month. Once reviewed, close the window.

## **New Try-Out Session**

If there are no previous sessions to display, a "Create New Tryout Session" button is available in the center of the screen.

A "Tryout Session" is one that is created to review new features and train instructors. It is primarily intended for internal training use and its scorecards and data will NOT be retained.

If the "Tryout Session" button is not visible at centre screen, it may also be accessed via a drop-down menu at the top right of the screen under "Create a New Session".

# **Basic Navigation**

To learn more about navigating the hone page, refer to the content below.

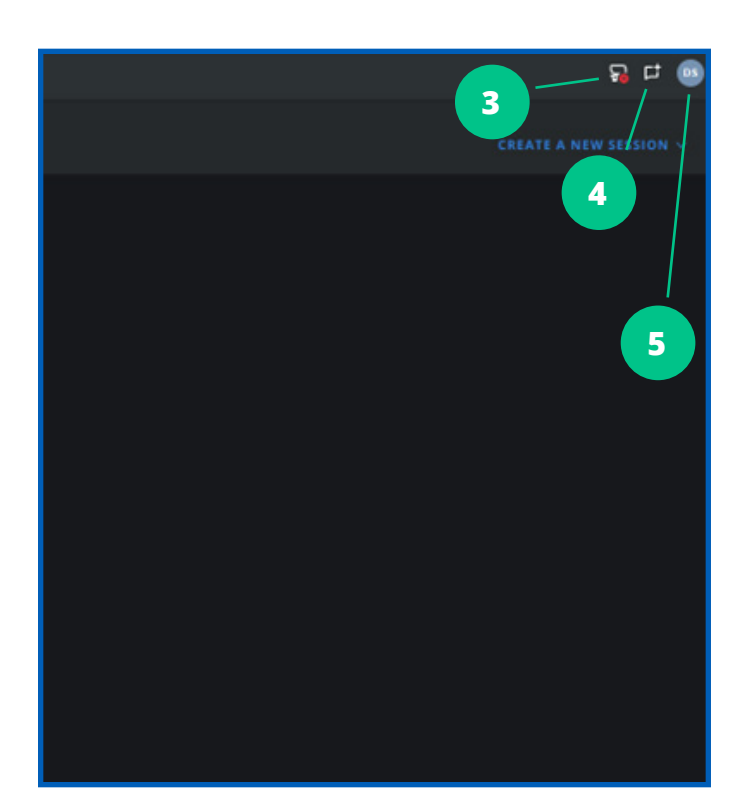

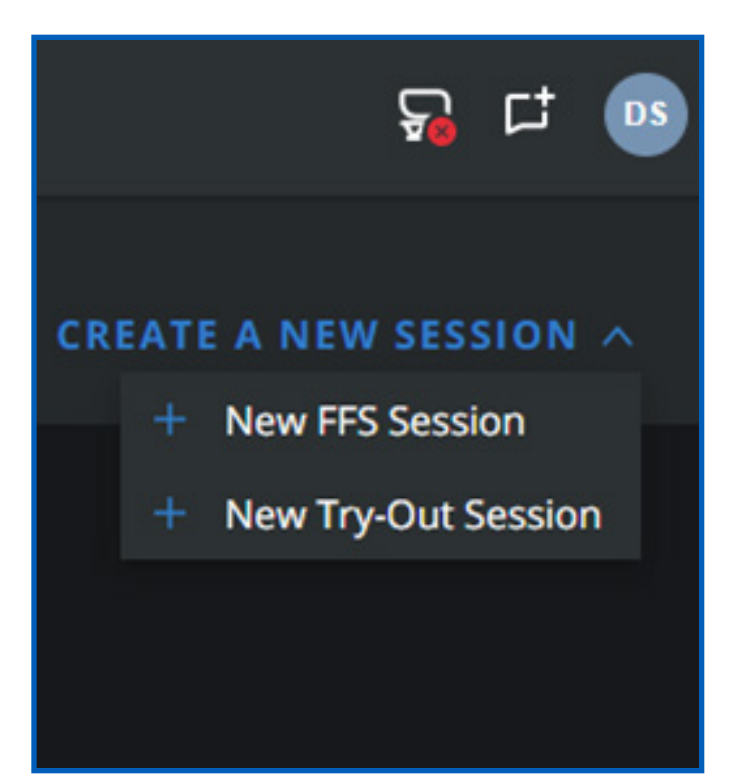

## Sim Status Icon

This icon indicates the connectivity between the simulator and the instructor's computer/tablet.

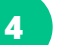

## Feedback Icon

This icon opens a window allowing the instructor to provide feedback or report issues.

5

#### **Instructor Avatar**

This icon allows the instructor to access the Help section, zoom in and out on the screen and logout of the app.

6

#### "Create a New Session" Drop-Down Menu

The drop-down menu also contains a "New FFS Session" option. This should be selected when working with clients. Data from these sessions is kept, de-identified and used to provide maneuver analytics to subscribing companies.